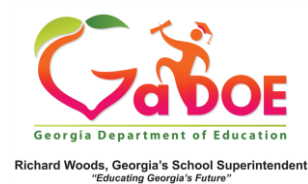

**Teacher Dashboard - Achievement** 

## Student Roster - Achievement Column School Year(s) Filter

 Teachers are able to access ALL state assessment results for a particular student going back to the 2006-2007 school year, provided that the student was enrolled in a Georgia public school district each year. From the My Schedule tile, access the Student Roster by clicking on a section or the All Students link in the schedule box.

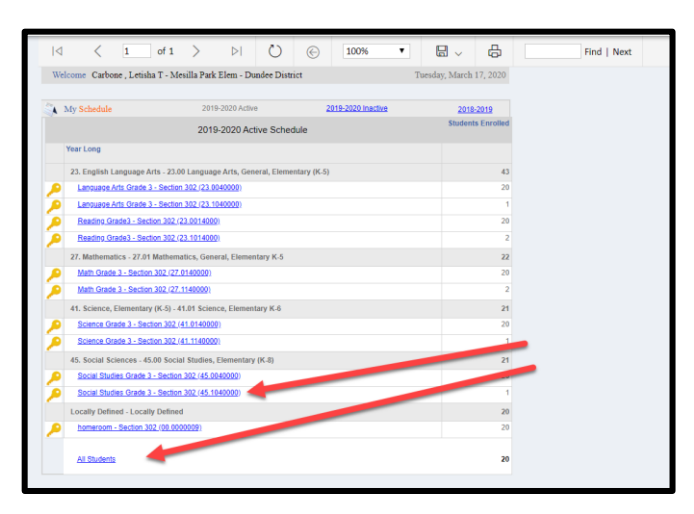

 By default, only the two most recent assessment years' results are displayed in the Achievement column.

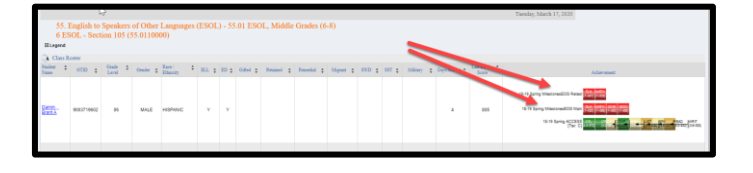

 A teacher can view any and all years of available results by clicking on the dropdown arrow beside the School Year(s) Filter, and selecting the desired years (or Select ALL to view all available years), then clicking View Report on the right.

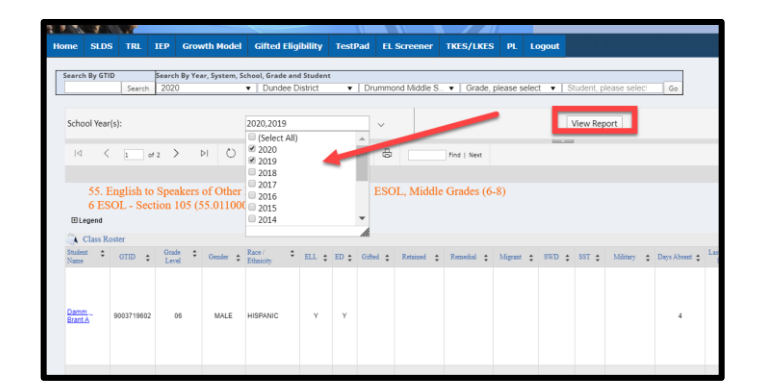

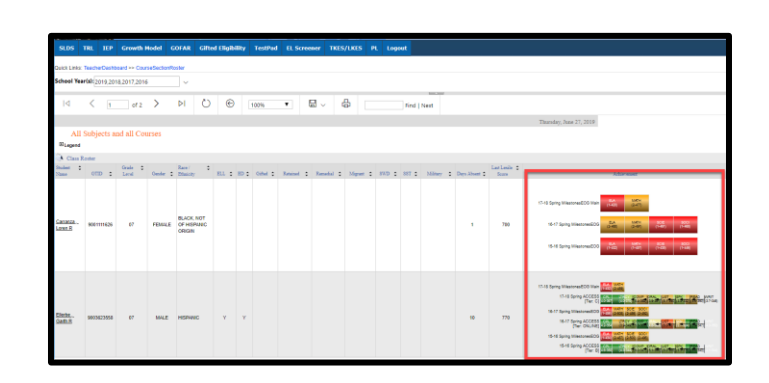